# Schoolsoftware

## Edisonzendingen vanuit Informat

(Integratie WebEdison in Informat)

Versie 1 - Augustus 2018

### Inhoud

| Vooraf                           | 2 |
|----------------------------------|---|
| 1. Berichten aanmaken            | 2 |
| 2. Zending aanmaken              | 2 |
| 3. Zendingen versturen/ontvangen | 5 |
| 3.1 Verzenden                    | 5 |
| 3.2 Ontvangen                    | 8 |

#### Vooraf

Sedert eind augustus 2018 kan een zending automatisch doorgestuurd worden naar Edison vanuit Informat, daar waar u vroeger het in Informat aangemaakte bestand moest opslaan in de correcte map om dan via WebEdison dit bestand door te sturen naar het werkstation (zie dit <u>artikel</u> op onze supportsite).

Deze nieuwe werkwijze wordt gefaseerd ingevoerd. Begin schooljaar 2018-19 zullen de meeste scholen nog op de oude manier werken.

Eens de nieuwe werkwijze geïntroduceerd werd in uw scholengroep/-gemeenschap kan er niet meer op de oude manier worden gewerkt. Beide werkwijzen kunnen dus niet door elkaar worden gebruikt.

#### 1. Berichten aanmaken

Hier is niets aan gewijzigd.

In iPersoneel gebeurt het klaarzetten van een bericht in wachtrij nog steeds vanuit het opdrachtenscherm of vanuit de dienstonderbreking, via 'Berichten in wachtrij' of <u>in serie</u> langs menu 'Edison' (bv. <u>plage-uren</u>). Ook <u>zending middelen/PV-uren</u> en <u>berichten i.v.m. stakingen</u> worden nog steeds op dezelfde manier aangemaakt.

Het aanmaken van een bericht i.v.m. <u>tijdelijk onderwijs aan huis</u> of van de stagedatabank (cf. <u>handleiding</u>, punt 1.12) in iLeerlingen gebeurt ook nog steeds zoals vroeger, net zoals de databank internaten nog steeds wordt aangemaakt langs menu 'Edison' in iInternen.

#### 2. Zending aanmaken

Aangezien zendingen voor *leerlingen en internaten* eerder uitzonderlijk zijn (databank stages en internaten moet slechts éénmalig worden doorgestuurd, tijdelijk onderwijs aan huis komt ook niet zo vaak voor) focussen we in de rest van deze handleiding op de *personeelszendingen*. Wat hier verder beschreven wordt (referentie, automatisch downloaden, ...) geldt evenwel ook voor de leerlingen- en internaatszendingen.

De zending in iPersoneel wordt nog steeds aangemaakt langs menu 'Edison' - 'Zending aanmaken'.

Merk op dat **zendingen per instellingsnummer en schooljaar bijgehouden** worden. Zendingen voor een *voltijdse (hoofdstructuur 311) en deeltijdse school (hoofdstructuur 312) met eenzelfde instellingsnummer* hebben dus geen afzonderlijke nummering, maar krijgen een doorlopende nummering voor beide scholen!

De nummering begint elk schooljaar opnieuw vanaf nummer 1. Zendingen i.v.m. leerlingen en internaten krijgen geen nummer.

Er moet een **rijksregister- of bisnummer** gekoppeld zijn aan de account waarmee u bent ingelogd. Krijgt u onderstaande melding, contacteer dan uw beheerder met de vraag om u als persoon te koppelen aan uw account.

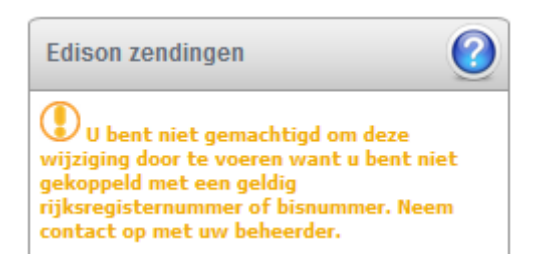

#### Alle te versturen berichten zijn standaard geselecteerd.

| Edison zendingen 🕜                      | Overzicht te v | erzenden EDISON-berichten (van de aangemeld     | ie school)                                |              | 0 |
|-----------------------------------------|----------------|-------------------------------------------------|-------------------------------------------|--------------|---|
| Berichten (opnieuw) controleren!        | 🚺 Enkel aang   | evinkte berichten worden opgenomen in de Edison | procedure (controleren/aanmaken bestand). |              |   |
| Gelieve eerst de berichten (opnieuw) te |                | Naam                                            | Berichttype                               | Ingangsdatum |   |
| controleren.                            |                | BARKA Luc                                       | RL01 - opdrachtenpakket                   | 01.09.2018   | æ |
|                                         |                | BARKA Luc                                       | RL01 - opdrachtenpakket                   | 01.10.2018   | æ |
| A                                       |                | BARTEDEN Hilde                                  | RL01 - opdrachtenpakket                   | 01.10.2018   | æ |
|                                         |                | BUDTS Kristin                                   | RL01 - opdrachtenpakket                   | 01.10.2018 B | 扈 |

Een bericht dat u *niet meteen* wenst te versturen, maar wel in de wachtrij wil laten staan vinkt u af (A). Dit bericht blijft afgevinkt wanneer u dit scherm een volgende keer oproept. U moet het bijgevolg zelf terug aanvinken wanneer u het in de zending wenst op te nemen.

Een bericht dat u helemaal niet wenst te versturen kunt u verwijderen via de prullenbak (B).

U klikt op de knop 'Berichten (opnieuw) controleren!' om de geselecteerde berichten te controleren. Zijn er berichten met fouten, dan klikt u op de naam van het personeelslid en krijgt u de fout te zien. Door op de foutomschrijving te klikken komt u in het scherm terecht waar u de fout kunt aanpassen. Als dat gebeurd is, moet u de berichten opnieuw controleren. Zijn er geen fouten meer, dan kunt u de controleprint of het Edisonbestand aanmaken.

Het is nog steeds de bedoeling dat u eerst de **controle-uitprint** aanmaakt om te checken of de zending *inhoudelijk* correct is. Via onze controle wordt namelijk enkel nagegaan of de zending *technisch* in orde is voor Edison.

Bij het aanmaken van het Edisonbestand kunt u een eigen **referentie** meegeven aan de zending. Dit is een korte samenvatting van wat er in de betreffende zending is opgenomen. Dit is louter voor eigen gebruik en bijgevolg geen verplichting. De referentie kan later nog ingevuld/aangepast worden bij het versturen van de zending (zie verder, punt 3.1).

| Edison zendingen                                                                                                    | 0  |
|----------------------------------------------------------------------------------------------------|----|
| Berichten (opnieuw) controleren!                                                                                                    |    |
| Er zijn geen fouten meer gevonden.<br>U kunt nu het EDISON-bestand aanmak<br>door op de knop 'EDISON-bestand<br>aanmaken' te drukken<br>OF<br>eerst een afdruk maken<br>van de gecontroleerde berichten. | en |
| Aanmaken controle-uitprint berichte                                                                                                    | n  |
| Contactpersoon Edison zendingen<br>Bonte James<br>Telefoonnummer contactpersoon<br>(school)<br>02 007 07 07                                                                                              | ]  |
| Referentie 🚺                                                                                                    |    |
| EDISON-bestand aanmaken                                                                                                    |    |

Om de zending aan te maken klikt u op de knop 'EDISON-bestand aanmaken'. Het door te sturen tekstbestand wordt automatisch door ons weggeschreven. **U hoeft het TXTbestand dus niet langer zelf te downloaden!** 

U kunt wel nog een uitprint maken van het aangemaakte bestand. In tegenstelling tot de controleprint staat het zendingsnummer hier wel op vermeld (*enkel bij personeelszendingen, niet bij leerlingen/internaten*).

| Edison zendingen                                                                           | 0  |
|--------------------------------------------------------------------------------------------|----|
|                                                                                            |    |
| Het EDISON-bestand is succesvol<br>aangemaakt.                                             |    |
| Klik hier om het EDISON-bestand af te<br>drukken.                                          |    |
| U kunt het bestand versturen via menu<br>item 'EDISON > zendingen<br>versturen/ontvangen'. | 1- |

#### 3. Zendingen versturen/ontvangen

Het versturen van de via Informat aangemaakte zendingen en het binnenhalen van de terugzendingen van Edison werd volledig herwerkt.

De bestanden moeten niet langer doorgestuurd/afgehaald worden via WebEDISON. Dit gebeurt voortaan volledig vanuit INFORMAT langs menu 'Edison' – 'Zendingen versturen/ontvangen'.

Deze menukeuze wordt automatisch geactiveerd voor gebruikers:

- die rechten hebben op menukeuze 'Zending aanmaken';
- én die tot een programmagroep behoren met standaard schrijfrechten:

| + 🖉 🙇                                                | Programmagroepen: ALLES                                                                                                    |
|------------------------------------------------------|----------------------------------------------------------------------------------------------------|
| Een programmagroep is o<br>beperkingen wilt leggen o | een groep gebruikers die dezelfde rechten hebben op programmaonderdelen. E<br>op de toegang tot een school, dan moet u de gebruiker toekennen tot de juiste |
| Naam groep                                           | ALLES                                                                                                    |
| Opmerking(en)                                        | н.                                                                                                    |
| Beheerd door                                         |                                                                                                    |
|                                                      | Actief                                                                                                    |
| Standaardrechten                                     | Type 1 Schrijven 💛 Type 2 Ja 🗸                                                                                                    |

Er moet een onderscheid gemaakt worden tussen het versturen van de zendingen en het afhalen van de terugzendingen.

| Versturen en ontvangen van Edisonberichten | Versturen en ontvangen van Edisonberichten |               |                 |                   |        |
|--------------------------------------------|--------------------------------------------|---------------|-----------------|-------------------|--------|
| Historiek                                  |                                            |               |                 |                   |        |
| Verzenden Ontvangen                        |                                            |               |                 |                   |        |
| Nr. Referentie                             | Instelnr.                                  | Aangemaakt op | Aangemaakt door | Doorgestuurd door | Status |

#### 3.1 Verzenden

Standaard krijgt u de zendingen aangeboden van *alle scholen waar u rechten op hebt* én *waarvoor nog een actie is vereist* (te versturen en te verifiëren zendingen, zendingen met een fout). *Te versturen* zendingen zijn zendingen die u langs menu 'Edison' – 'Zending aanmaken' hebt aangemaakt (zie hoger, punt 2).

*Te verifiëren* zendingen zijn zendingen die reeds verstuurd zijn, maar nog niet geverifieerd (zie verder, punt 3.2).

| Versturen en | ontvangen van Edisonberichten          |           |                  |                 |                                    |               |     |
|--------------|----------------------------------------|-----------|------------------|-----------------|------------------------------------|---------------|-----|
| Historiek    | Verzenden                              |           |                  |                 |                                    |               |     |
| Verzender    | Ontvangen                              |           |                  |                 |                                    |               |     |
| Nr.          | Referentie                             | Insteinr. | Aangemaakt op    | Aangemaakt door | Doorgestuurd door                  | Status        |     |
|              |                                        | Alle 🕶    | van tot          |                 |                                    | Toon alle 🔻   |     |
| 73           | RL 9 immatriculatie for mister Vermaut | 040907    | 27.06.2018 14:05 | Dummie Charles  | Siebens Denise<br>27.06.2018 14:05 | Te verifiëren |     |
| 81           | opdrachtenpakket (verstuurd)           | 040907    | 02.07.2018 15:50 | Dummie Charles  | Siebens Denise<br>02.07.2018 15:58 | Te verifiëren |     |
| 82           | Fam toestand Anja                      | 040907    | 03.07.2018 08:14 | Dummie Charles  | Siebens Denise<br>03.07.2018 08:14 | Te verifiëren |     |
| 132          | Fierens Saleha - Ziekteverlof          | 040907    | 13.08.2018 16:32 | Teunen Geert    |                                    | Te versturen  | 2 1 |
| 133          | Adam Petra - RL1 20.11.2018            | 040907    | 13.08.2018 16:35 | Teunen Geert    |                                    | Te versturen  | 2 1 |
| 134          | Onsia Maria - RL4                      | 040907    | 14.08.2018 09:40 | Teunen Geert    |                                    | Te versturen  |     |

Via de knop 'Historiek' kunt u de geverifieerde en verwijderde zendingen terug oproepen:

| Versturen en ontv | vangen van Edisonberichten |           |                  |                 |                                    |              |
|-------------------|----------------------------|-----------|------------------|-----------------|------------------------------------|--------------|
| Historiek         |                            |           |                  |                 |                                    |              |
| Verzenden         | Ontvangen                  |           |                  |                 |                                    |              |
| Nr. Re            | eferentie                  | Insteinr. | Aangemaakt op    | Aangemaakt door | Doorgestuurd door                  | Status 🔻     |
|                   |                            | Alle 🕶    | van tot          |                 |                                    | Toon alle 🔻  |
| 75 ch             | nech azure nxt SJ          | 040907    | 27.06.2018 14:23 | Teunen Geert    | Siebens Denise<br>01.09.2018 02:00 | Geverifieerd |
| 77 Ge             | eorgia WP                  | 040907    | 28.06.2018 10:19 | Dummie Charles  | Siebens Denise<br>28.06.2018 10:19 | Geverifieerd |
| 1 DI              | KO test nieuwe vakken      | 049866    | 18.07.2018 09:51 | Teunen Geert    | Dummie Charles<br>18.07.2018 10:01 | Geverifieerd |
| 4 LL              | uc                         | 040907    | 06.08.2018 08:53 | Teunen Geert    |                                    | Verwijderd   |

Door op de kolomhoofding te klikken kunt u **sorteren** op dat gegeven. De kolom waarop wordt gesorteerd wordt aangegeven d.m.v. een zwarte pijl.

De sorteervolgorde kan omgedraaid worden door nogmaals te klikken op dezelfde kolomhoofding.

| Versturen en ontvangen van Edisonberichten |           |                  |                 |                                    |              |  |
|--------------------------------------------|-----------|------------------|-----------------|------------------------------------|--------------|--|
| Historiek Verzenden                        |           |                  |                 |                                    |              |  |
| Verzenden Ontvangen                        |           |                  |                 |                                    |              |  |
| Nr. 🔺 Referentie                           | Insteinr. | Aangemaakt op    | Aangemaakt door | Doorgestuurd door                  | Status       |  |
|                                            | Alle 🕶    | van tot          |                 |                                    | Toon alle 🔻  |  |
| 35 testpers                                | 032847    | 22.06.2018 14:52 | Teunen Geert    | Siebens Denise<br>22.06.2018 14:54 | Geverifieerd |  |
| 36 testpers2                               | 032847    | 22.06.2018 14:59 | Teunen Geert    | Siebens Denise<br>22.06.2018 15:00 | Geverifieerd |  |
| 37 Test pers Jan RL5                       | 032847    | 22.06.2018 16:08 | Teunen Geert    | Siebens Denise<br>22.06.2018 16:10 | Geverifieerd |  |

Er kan tevens **gefilterd** worden op één of meerdere kolommen. In de meeste gevallen moet u hiertoe zelf een waarde invullen in de kolom waarop u wenst te filteren (bv. nummer, datum). In geval u

rechten hebt op meerdere scholen of op status wenst te filteren moet u de waarde kiezen uit de aangeboden lijst. Wenst u bv. een overzicht van alle zendingen binnen een bepaalde periode, dan vult u de van- en totdatum in.

De ingestelde filter blijft bewaard zolang u op de pagina 'Zending versturen/ontvangen' blijft (dus ook bij het switchen tussen tabbladen 'Verzenden' en 'Ontvangen').

| Versturen en o | ontvangen van Edisonberichten |           |                  |                 |                                    |                                   |   |
|----------------|-------------------------------|-----------|------------------|-----------------|------------------------------------|-----------------------------------|---|
| Historiek      | Verzenden                     | _         |                  |                 |                                    |                                   |   |
| Verzenden      | Ontvangen                     | ₩.        |                  |                 |                                    | п                                 |   |
| Nr. 🔺          | Referentie                    | Insteinr. | Aangemaakt op    | Aangemaakt door | Doorgestuurd door                  | Status                            |   |
|                |                               | Alle 🕶    | van tot          |                 |                                    | Toon alle 🔻                       |   |
| 35             | testpers                      | 032847    | 22.06.2018 14:52 | Teunen Geert    | Siebens Denise<br>22.06.2018 14:54 | Toon alle<br>Te versturen         | ß |
| 36             | testpers2                     | 032847    | 22.06.2018 14:59 | Teunen Geert    | Siebens Denise<br>22.06.2018 15:00 | Doorgestuurd<br>Fout (doorsturen) | Ø |
| 37             | Test pers Jan RL5             | 032847    | 22.06.2018 16:08 | Teunen Geert    | Siebens Denise<br>22.06.2018 16:10 | Fout (afhalen)<br>Te verifiëren   |   |
| 38             | test jan op 2606              | 032847    | 26.06.2018 12:59 | Teunen Geert    | Siebens Denise<br>26.06.2018 12:59 | Verwijderd<br>Geverifieerd        | ß |

Een te versturen zending kan op twee manieren worden doorgestuurd naar Edison: individueel of in groep.

- Om meerdere zendingen *in groep* te versturen vinkt u het vakje in de eerste kolom (vóór het zendingsnummer) aan bij alle zendingen die u samen wenst te versturen (of u klikt op de kolomhoofding om alle te versturen zendingen ineens aan te vinken indien u die allemaal samen wenst te versturen) en u klikt bovenaan op de knop 'Verzenden'.
- 2) Om een zending individueel door te sturen klikt u op de groene pijl in het overzicht (B).

| Vers | Versturen en ontvangen van Edisonberichten |                                        |           |                  |                 |                                    |               |       |
|------|--------------------------------------------|----------------------------------------|-----------|------------------|-----------------|------------------------------------|---------------|-------|
|      | Historiek                                  | Verzenden A                            |           |                  |                 |                                    |               |       |
| V    | erzenden                                   | Ontvangen                              |           |                  |                 |                                    |               |       |
| 0    | Nr.                                        | Referentie                             | Instelnr. | Aangemaakt op    | Aangemaakt door | Doorgestuurd door                  | Status        |       |
|      |                                            |                                        | Alle 🕶    | van tot          |                 |                                    | Toon alle 🔻   |       |
|      | 73                                         | RL 9 immatriculatie for mister Vermaut | 040907    | 27.06.2018 14:05 | Dummie Charles  | Siebens Denise<br>27.06.2018 14:05 | Te verifiëren |       |
|      | 81                                         | opdrachtenpakket (verstuurd)           | 040907    | 02.07.2018 15:50 | Dummie Charles  | Siebens Denise<br>02.07.2018 15:58 | Te verifiëren |       |
|      | 82                                         | Fam toestand Anja                      | 040907    | 03.07.2018 08:14 | Dummie Charles  | Siebens Denise<br>03.07.2018 08:14 | Te verifiëren | B     |
|      | 132                                        | Fierens Saleha - Ziekteverlof          | 040907    | 13.08.2018 16:32 | Teunen Geert    |                                    | Te versturen  | 2 🔺 🛍 |
|      | 134                                        | Onsia Maria - RL4                      | 040907    | 14.08.2018 09:40 | Teunen Geert    |                                    | Te versturen  |       |
|      | 41                                         | dit is een optionele omschrijving :-)  | 027698    | 17.08.2018 09:37 | Teunen Geert    |                                    | Te versturen  | 2 🥖 🛍 |

Zijn er structurele fouten in het bestand, dan krijgt u hier meteen melding via status 'Fout (doorsturen)'. In het andere geval komt de status op 'Doorgestuurd' te staan.

**Opgelet:** (vóór 20u) doorgestuurde zendingen worden pas 's nachts verwerkt in Brussel! Het is dus pas 's anderendaags dat de verstuurde zendingen geverifieerd kunnen worden (status 'Te verifiëren'; zie verder, punt 3.2).

De **referentie** van de zending (zie hoger, punt 2) kan steeds worden aangepast door op het bijhorende pennetje te klikken:

| Versturen en or | Versturen en ontvangen van Edisonberichten |  |  |  |  |  |
|-----------------|--------------------------------------------|--|--|--|--|--|
| Historiek       | Verzenden                                  |  |  |  |  |  |
| Verzenden       | Ontvangen                                  |  |  |  |  |  |
| Nr.             | Referentie                                 |  |  |  |  |  |
|                 |                                            |  |  |  |  |  |
| 62              | Adres wijziging Luc Barca                  |  |  |  |  |  |
| 65              | Test link                                  |  |  |  |  |  |

Nog een paar opmerkingen i.v.m. het **nummer** van de zending (*enkel van toepassing voor iPersoneel, niet voor iLeerlingen/iInternen*).

- Aangezien Edisonzendingen schooljaargebonden zijn begint de nummering ieder schooljaar opnieuw vanaf nummer 1.

- Edisonzendingen zijn tevens instellingsgebonden.

Voor scholen met een voltijdse en deeltijdse afdeling is er dus één doorlopende nummering! Indien u rechten hebt op meerdere scholen en de filter staat ingesteld op alle instellingsnummers, dan krijgt u meerdere zendingen met hetzelfde nummer aangeboden.

- Wanneer u op een nummer klikt, wordt u automatisch doorgelinkt naar de terugzending van de betreffende zending op het tabblad 'Ontvangen' (zie verder, punt 3.2).

Achteraan elke zending vindt u één of meerdere icoontjes:

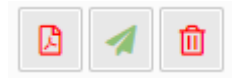

Via het eerste icoontje kunt u het zendingsbestand afprinten.

Het tweede icoontje dient om de zending individueel door te sturen (zie hoger). Met het derde icoontje kunt u een zending verwijderen. Het spreekt voor zich dat deze prullenbak enkel zichtbaar is bij zendingen die nog niet in Brussel geregistreerd werden.

#### 3.2 Ontvangen

Zoals gezegd worden de (vóór 20u) aangemaakte zendingen 's nachts door AgODi verwerkt. Deze zendingen worden via een volledig automatische procedure in Informat afgehaald zodat de terugzendingen 's morgens klaar staan in INFORMAT.

Als gebruiker hoeft u zelf niets uit te voeren, en dit in tegenstelling met de vorige versie toen u in WebEdison de leesbare terugzending moest ophalen en in Informat de gestructureerde terugzending moest inlezen.

Hierop zijn een paar uitzonderingen waar we verder in deze handleiding dieper op ingaan.

| ontvangen van Edisonberichten   |                                                                                                    |                                                                                                    |                                                                                                    |                                                                                                    |                                                                                                    |                                                                                                    |
|---------------------------------|----------------------------------------------------------------------------------------------------|----------------------------------------------------------------------------------------------------|----------------------------------------------------------------------------------------------------|----------------------------------------------------------------------------------------------------|----------------------------------------------------------------------------------------------------|----------------------------------------------------------------------------------------------------|
| Zendingen ophalen 🛛             |                                                                                                    |                                                                                                    |                                                                                                    |                                                                                                    |                                                                                                    |                                                                                                    |
| Ontvangen                       |                                                                                                    |                                                                                                    |                                                                                                    |                                                                                                    |                                                                                                    |                                                                                                    |
| Referentie                      | Insteinr.                                                                                                    | Aangemaakt door                                                                                                    | Geverifieerd door                                                                                                    | Geverifieerd op                                                                                                    | Status                                                                                                    | Controle                                                                                                    |
|                                 | Alle 🕶                                                                                                    |                                                                                                    |                                                                                                    | van tot                                                                                                    | Toon alle ▼                                                                                                    |                                                                                                    |
| luc varcda                      | 040907                                                                                                    | Teunen Geert                                                                                                    |                                                                                                    |                                                                                                    | Te verifiëren                                                                                                    | -                                                                                                    |
| rl5 ansaal                      | 040907                                                                                                    | Teunen Geert                                                                                                    |                                                                                                    |                                                                                                    | Te verifiëren                                                                                                    | -                                                                                                    |
| graad test DKO extra toevoeging | 049866                                                                                                    | Dummie Charles                                                                                                    |                                                                                                    |                                                                                                    | Te verifiëren                                                                                                    | -                                                                                                    |
| test ANSAAL                     | 040907                                                                                                    | Teunen Geert                                                                                                    |                                                                                                    |                                                                                                    | Te verifiëren                                                                                                    | -                                                                                                    |
|                                 | ontvangen van Edisonberichten<br>Zendingen ophalen<br>Ontvangen<br>Referentie<br>luc varcda<br>rIS ansaal<br>graad test DKO extra toevoeging<br>test ANSAAL | ontvangen van Edisonberichten          Zendingen ophalen Image         Ontvangen         Referentie       Instelnr.         Iuc varcda       040907         rl5 ansaal       040907         graad test DKO extra toevoeging       049866         test ANSAAL       040907 | Ontvangen van Edisonberichten         Zendingen ophalen I         Ontvangen         Referentie         Instelnr.         Aangemaakt door         Iuc varcda         040907         Teunen Geert         rl5 ansaal         040907         Teunen Geert         graad test DKO extra toevoeging         040907         Teunen Geert         test ANSAAL | Ontvangen van Edisonberichten   Zendingen ophalen O   Ontvangen   Referentie   Instelnr.   Alle •   Luc varcda   040907   Teunen Geert   rl5 ansaal   040907   Teunen Geert   graad test DKO extra toevoeging   040907   Teunen Geert   test ANSAAL | Image on van Edisonberichten   Zendingen ophalen   Ontvangen   Referentie   Instelnr.   Aangemaakt door   Geverifieerd door   Geverifieerd op     Image of the second second s | Zendingen ophalen   Ontvangen   Referentie   Instelnr.   Aangemaakt door   Geverifieerd door   Geverifieerd op   Status   Iuc varcda   040907   Teunen Geert   Its ansaal   040907   Teunen Geert   Ite verifieren   graad test DKO extra toevoeging   040907   Teunen Geert   Te verifieren   Te verifieren   Te verifieren   Te verifieren   Te verifieren   Te verifieren   Te verifieren |

De opgehaalde terugzendingen worden op tabblad 'Ontvangen' getoond met status 'Te verifiëren'.

Als alle terugzendingen intussen geverifieerd werden krijgt u dit scherm te zien:

| Versturen en ontvangen van Edisonberichten |           |                 |                   |                 |             |          |  |
|--------------------------------------------|-----------|-----------------|-------------------|-----------------|-------------|----------|--|
| Historiek Zendingen ophalen                |           |                 |                   |                 |             |          |  |
| Verzenden Ontvangen                        |           |                 |                   |                 |             |          |  |
| Nr. Referentie                             | Insteinr. | Aangemaakt door | Geverifieerd door | Geverifieerd op | Status      | Controle |  |
|                                            | Alle 🕶    |                 |                   | van tot         | Toon alle 🕶 |          |  |
| Er zijn geen terugzendingen.               |           |                 |                   |                 |             |          |  |

Via de knop '**Historiek'** kunt u de reeds geverifieerde terugzendingen opnieuw oproepen (A). Geverifieerde terugzendingen kunt u steeds terug als "Te verifiëren" definiëren (B).

| Versunen en ontvangen van Edisonberichten |                                 |           |                 |                   |                  |                                |  |  |  |  |
|-------------------------------------------|---------------------------------|-----------|-----------------|-------------------|------------------|--------------------------------|--|--|--|--|
| Historiek     Zendingen ophalen I         |                                 |           |                 |                   |                  |                                |  |  |  |  |
| Verzender                                 | n Ontvangen                     |           |                 |                   |                  |                                |  |  |  |  |
| Nr.                                       | Referentie                      | Insteinr. | Aangemaakt door | Geverifieerd door | Geverifieerd op  | Status Controle                |  |  |  |  |
|                                           |                                 | Alle 🕶    |                 |                   | van tot          | Toon alle 👻                    |  |  |  |  |
| 1                                         | luc varcda                      | 040907    | Teunen Geert    |                   |                  | Te verifiëren 👻 🖹              |  |  |  |  |
| 1                                         | DKO test nieuwe vakken          | 049866    | Teunen Geert    | Teunen Geert      | 06.08.2018 09:43 | Geverifieerd -                 |  |  |  |  |
| 2                                         | graad test DKO extra toevoeging | 049866    | Dummie Charles  |                   |                  | (B) Te Verifiëren Geverifieerd |  |  |  |  |
| 2                                         | rl5 ansaal                      | 040907    | Teunen Geert    |                   |                  | Te verifiëren 🔻                |  |  |  |  |
| 3                                         | test ANSAAL                     | 040907    | Teunen Geert    |                   |                  | Te verifiëren 🕶                |  |  |  |  |
| 75                                        | chech azure nxt SJ              | 040907    | Teunen Geert    | Teunen Geert      | 06.08.2018 09:43 | (A) Geverifieerd -             |  |  |  |  |

Er zijn twee manieren om de terugzending te controleren: individueel en in groep.

1) Om een terugzending *individueel* te verifiëren klikt u op de knop achteraan de te verifiëren zending:

| Versturen en | ontvangen van Edisonberichten   |           |                 |                   |                 |                 |          |
|--------------|---------------------------------|-----------|-----------------|-------------------|-----------------|-----------------|----------|
| Historiek    | Zendingen ophalen 😧             |           |                 |                   |                 |                 |          |
| Verzenden    | Ontvangen                       |           |                 |                   |                 |                 |          |
| Nr.          | Referentie                      | Insteinr. | Aangemaakt door | Geverifieerd door | Geverifieerd op | Status          | Controle |
|              |                                 | Alle 🕶    |                 |                   | van tot         | Toon alle ▼     | Ŷ        |
| 1            | luc varcda                      | 040907    | Teunen Geert    |                   |                 | Te verifiëren * |          |
| 2            | rl5 ansaal                      | 040907    | Teunen Geert    |                   |                 | Te verifiëren * |          |
| 2            | graad test DKO extra toevoeging | 049866    | Dummie Charles  |                   |                 | Te verifiëren * |          |
| 3            | test ANSAAL                     | 040907    | Teunen Geert    |                   |                 | Te verifiëren • |          |

Het terugzendingsbestand (leesbaar TXT-bestand) wordt opgehaald en u krijgt hiervan een schermafdruk.

De status wordt automatisch aangepast naar 'Geverifieerd', en er wordt vermeld door wie en wanneer de verificatie van dit bestand is gebeurd.

| Versturen en | ontvangen van Edisonberichten   |           |                 |                          |                  |                 |          |
|--------------|---------------------------------|-----------|-----------------|--------------------------|------------------|-----------------|----------|
| Historiek    | Zendingen ophalen 🛛             |           |                 |                          |                  |                 |          |
| Verzender    | Ontvangen                       |           |                 |                          |                  |                 |          |
| Nr.          | Referentie                      | Insteinr. | Aangemaakt door | Geverifieerd door        | Geverifieerd op  | Status          | Controle |
|              |                                 | Alle 🕶    |                 |                          | van tot          | Toon alle 🔻     |          |
| 1            | luc varcda                      | 040907    | Teunen Geert 📑  | <b>&gt;</b> Teunen Geert | 16.08.2018 09:41 | Geverifieerd *  |          |
| 2            | rl5 ansaal                      | 040907    | Teunen Geert    |                          |                  | Te verifiëren ' |          |
| 2            | graad test DKO extra toevoeging | 049866    | Dummie Charles  |                          |                  | Te verifiëren ' |          |
| 3            | test ANSAAL                     | 040907    | Teunen Geert    |                          |                  | Te verifiëren 1 | -        |

 Wie de terugzendingen controleert via het 'Edison overzicht' (menu 'Documenten' – 'Afdrukwizards' – 'EDISON-documenten') kan de gecontroleerde terugzendingen *in groep* als 'Geverifieerd' markeren.

Vink hiertoe het vakje in de eerste kolom (vóór het zendingsnummer) aan bij alle zendingen die u als "Geverifieerd" wenst te markeren (of klik op de kolomhoofding om alle te verifiëren zendingen ineens aan te vinken indien u die allemaal samen wenst te verifiëren). Bovenaan verschijnt een extra knop 'Markeren als geverifieerd'.

| Vers | Versturen en ontvangen van Edisonberichten |                              |                     |                 |                   |                 |                 |          |  |
|------|--------------------------------------------|------------------------------|---------------------|-----------------|-------------------|-----------------|-----------------|----------|--|
| H    | Historiek                                  | Markeren als geverifieerd    | Zendingen ophalen 😧 |                 |                   |                 |                 |          |  |
| Ve   | erzenden                                   | Ontvangen                    |                     |                 |                   |                 |                 |          |  |
|      | Nr.                                        | Referentie                   | Insteinr.           | Aangemaakt door | Geverifieerd door | Geverifieerd op | Status          | Controle |  |
|      |                                            |                              | Alle -              |                 |                   | van tot         | Toon alle 👻     |          |  |
|      | 1                                          | luc varcda                   | 040907              | Teunen Geert    |                   |                 | Te verifiëren 1 |          |  |
|      | 2                                          | rl5 ansaal                   | 040907              | Teunen Geert    |                   |                 | Te verifiëren * |          |  |
|      | 2                                          | graad test DKO extra toevoeş | zing 049866         | Dummie Charles  |                   |                 | Te verifiëren ' |          |  |
|      | 3                                          | test ANSAAL                  | 040907              | Teunen Geert    |                   |                 | Te verifiëren ' |          |  |

Wanneer u hierop klikt krijgen alle geselecteerde terugzendingen de status 'Geverifieerd'.

| Versturen en o | ntvangen van Edisonberichten    |           |                 |                   |                  |                |          |
|----------------|---------------------------------|-----------|-----------------|-------------------|------------------|----------------|----------|
| Historiek      | Zendingen ophalen 🚱             |           |                 |                   |                  |                |          |
| Verzenden      | Ontvangen                       |           |                 |                   |                  |                |          |
| Nr.            | Referentie                      | Insteinr. | Aangemaakt door | Geverifieerd door | Geverifieerd op  | Status         | Controle |
|                |                                 | Alle 🕶    |                 |                   | van tot          | Toon alle 🔻    |          |
| 1              | luc varcda                      | 040907    | Teunen Geert    | Teunen Geert      | 16.08.2018 10:10 | Geverifieerd * |          |
| 2              | rl5 ansaal                      | 040907    | Teunen Geert    | Teunen Geert      | 16.08.2018 10:10 | Geverifieerd * |          |
| 2              | graad test DKO extra toevoeging | 049866    | Dummie Charles  | Teunen Geert      | 16.08.2018 10:10 | Geverifieerd * |          |
| 3              | test ANSAAL                     | 040907    | Teunen Geert    | Teunen Geert      | 16.08.2018 10:10 | Geverifieerd * |          |

Zoals reeds gezegd zijn er een paar **uitzonderingen wat betreft het automatisch ophalen** van de terugzendingen door Informat.

Het gaat om zendingen waarbij geen rechtstreekse koppeling is met een door de school verstuurde zending. Concreet gaat het over terugzendingen van stamnummers (<u>RL 9</u>), <u>zending middelen</u> en <u>zending praktische vakken</u>.

Dergelijke terugzendingen kunt u manueel afhalen via de knop 'Zendingen ophalen'. Dit is *enkel nodig indien u dergelijke terugzending verwacht* (bv. indien u voor een nieuw personeelslid een immatriculatienummer hebt aangevraagd via een RL 9). Het is dus niet de bedoeling dat u dit wekelijks (laat staan dagelijks) uitvoert.

| Historiek | Zendingen ophalen (    | 9               |                    |                      |                 |                 |          |  |
|-----------|------------------------|-----------------|--------------------|----------------------|-----------------|-----------------|----------|--|
| Verzenden | Ontvangen              |                 |                    |                      |                 |                 |          |  |
| Nr.       | Referentie             | Instel          | nr. Aangemaakt doo | or Geverifieerd door | Geverifieerd op | Status          | Controle |  |
|           |                        | Alle            | •                  |                      | van tot         | Toon alle ▼     |          |  |
| 1         | luc varcda             | 0409            | 07 Teunen Geert    |                      |                 | Te verifiëren • |          |  |
| 2         | rl5 ansaal             | 0409            | 07 Teunen Geert    |                      |                 | Te verifiëren • |          |  |
| 2         | graad test DKO extra t | toevoeging 0498 | 66 Dummie Charle   | :5                   |                 | Te verifiëren • |          |  |
| 3         | test ANSAAL            | 0409            | 07 Teunen Geert    |                      |                 | Te verifiëren * |          |  |

In het geval van een *RL 9* wordt het stamnummer automatisch aangevuld in de personeelsfiche in Informat (dus nog voor de terugzending geverifieerd werd).

Bij de zending middelen of praktische vakken krijgt u een controleprint.

Status 'Af te halen' houdt verband met de manier waarop de zendingen door AgODi worden verwerkt.

Normaalgezien komt deze status enkel 's nachts voor, wanneer de procedure voor het automatisch ophalen van de terugzendingen wordt uitgevoerd. In principe zal u deze status niet te zien krijgen, tenzij er iets is misgelopen met de automatische verwerking. Is dat het geval, dan meldt u dit via mail (<u>ipersoneel@informat.be</u>).

U krijgt deze status eveneens te zien wanneer u zelf controleert of er terugzendingen zijn via de knop 'Zendingen ophalen'. In dat geval zou de status 'Af te halen' na een paar minuten automatisch moeten wijzigen in 'Te verifiëren'. Is dat niet het geval, dan mag u dit aan ons laten weten via mail.

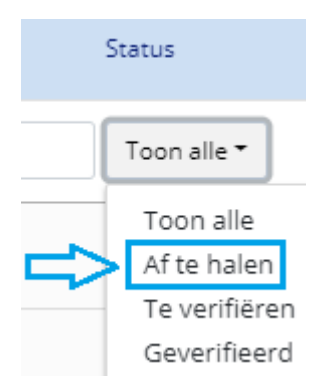